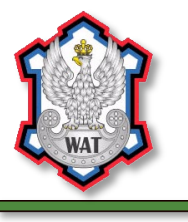

WYDZIAŁ BEZPIECZEŃSTWA, LOGISTYKI I ZARZĄDZANIA INSTYTUT ORGANIZACJI I ZARZĄDZANIA

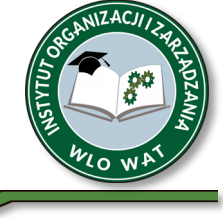

Składanie pracy dyplomowej w APD - instrukcja dla kierującego pracą i recenzentów

1. Aby przeprowadzić egzamin za pomocą APD (Archiwum Prac Dyplomowych) należy wejść na stronę <u>https://usosapd.wat.edu.pl/</u>

| Wojskowa Akademia Techniczna – Centralny System Uwierzysteiniania | Archiwum Prac                   |                                              | Nie jesteś załogowany   <b>załoguj się</b> |
|-------------------------------------------------------------------|---------------------------------|----------------------------------------------|--------------------------------------------|
|                                                                   | <b>STRONA GŁÓWNA</b><br>KONTAKT | Archiwum Prac Dyplomowych - strona powitalna |                                            |
|                                                                   |                                 |                                              |                                            |

2. Następnym krokiem, który należy wykonać jest zalogowanie się do systemu APD.

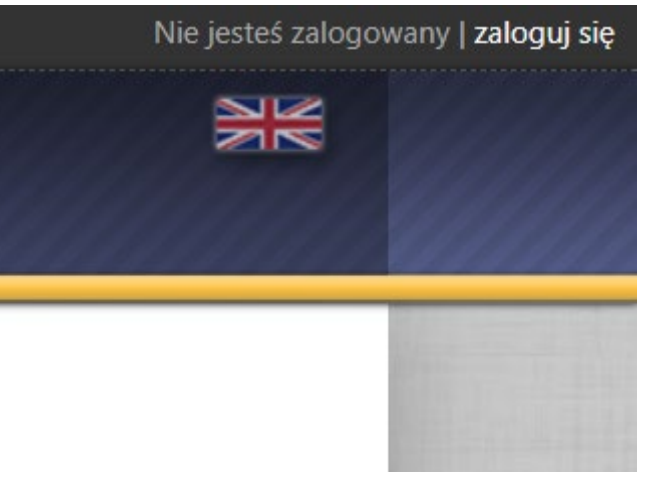

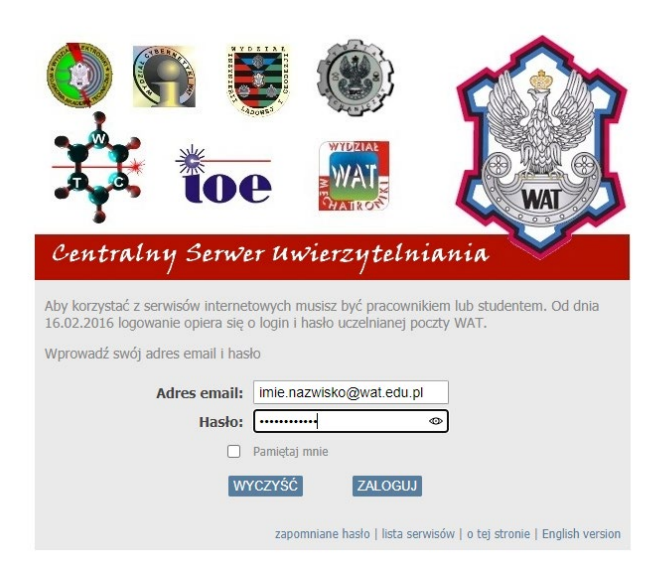

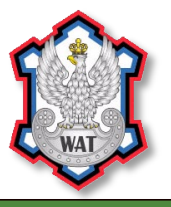

### WYDZIAŁ BEZPIECZEŃSTWA, LOGISTYKI I ZARZĄDZANIA INSTYTUT ORGANIZACJI I ZARZĄDZANIA

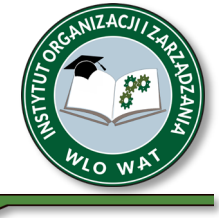

- 3. Login i hasło taki sam jak do poczty WAT:
- 4. Po naciśnięciu na przycisk zaloguj mamy dostęp do panelu APD

| MOJE PRACE<br>dvplomowe                            | (i)                                                                                                    |
|----------------------------------------------------|----------------------------------------------------------------------------------------------------|
| <ul> <li>członek komisji</li> <li>autor</li> </ul> | Ta strona zawiera podgląd Twoich prac (lewa kolumna), zadań (prawa kolumna) oraz nadchodzących egzaminów. Prace i zadania pogrupowane są w zależności od Twojej roli i rodzaju czynności do wykonania. |
|                                                    | ( więcej )                                                                                                    |
| MOJE DYPLOMY                                       |                                                                                                    |
|                                                    | Prace dyplomowe                                                                                                    |
| MOJE EGZAMINY                                      | CZŁONEK KOMISJI                                                                                                    |
| MOJE RAPORTY                                       | Kapitał zagraniczny w polskim systemie finansowym. Szanse i zagrożenia                                                                                                    |
|                                                    | Kobiety na rynku pracy w Polsce                                                                                                    |
|                                                    | Motywowanie pracowników w organizacji                                                                                                    |
|                                                    | pokaž wszystkie                                                                                                    |
|                                                    |                                                                                                    |
|                                                    | AUTOR                                                                                                    |
|                                                    | AUTOR<br>Cyberterroryzm jako współczesne zagrożenie informacyjnego                                                                                                    |

Moja strona w katalogu 🕒

#### Działania studenta - autora pracy dyplomowej

### KROK 1

Autor pracy uzupełnia dane w APD (*Wpisywanie danych pracy*): język pracy (jeżeli nie został uzupełniony), tytuł (w wersji angielskiej) oraz streszczenie i słowa kluczowe (rys. 1). Wprowadzone zmiany zatwierdza przyciskiem *Zapisz dane pracy*.

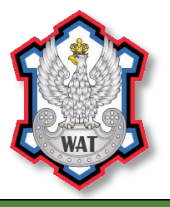

WYDZIAŁ BEZPIECZEŃSTWA, LOGISTYKI I ZARZĄDZANIA INSTYTUT ORGANIZACJI I ZARZĄDZANIA

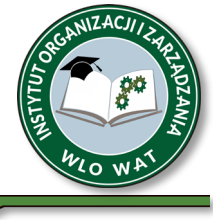

| Praca magisterska                      |                                                                                                    |                            |
|----------------------------------------|----------------------------------------------------------------------------------------------------|----------------------------|
| 🕄 wróć do poprzedniej stro             | ny .                                                                                                    |                            |
| Status pracy                           |                                                                                                    |                            |
| Autor pracy<br>Wpisywanie danych pracy | $\rightarrow 2^{\text{Autor pray}}$<br>$race = 3^{\text{Kongary prace}} \rightarrow 4^{\text{Kongary prace}}$                                                                                                    | → 5 Prace gotows do obrony |
| Informacje o pracy                     |                                                                                                    |                            |
|                                        |                                                                                                    | 2APIS2 DAVE PEACY          |
| Język pracy:                           |                                                                                                    |                            |
| Tytuk                                  |                                                                                                    |                            |
|                                        | Limit 1000. wprowadzono 55 znaków                                                                                                    |                            |
| Autor:                                 | Magisterium na kierunku pedagogika nauczycielska w zakresie pedagogiki<br>przedszkolnej i pedagogiki wczernoszkolnej z terapia pedagogiczną na<br>programie NZ2-PEN<br>Data egzamisu dyplomowego: 30 września 2019-09:51 | 🚽 Wiadomość do autorów     |
| Promotor pracy:                        | dr hab. Adam prof.                                                                                                    | 🚽 Wiadomość do promotorów  |
| Seminarium:                            |                                                                                                    |                            |
| Kod Erasmus:                           | [05.0] Pedagogika, kształcenie nauczycieli                                                                                                    |                            |
| Jednostka organizacyjna:               | Wydział Pedagogiczny                                                                                                    |                            |
| Data złożenia:                         | 18 czerwca 2019                                                                                                    |                            |
| Streszczenie:                          | Limit 4000, wprowadzono 615 znaków<br>Limit 4000, wprowadzono 0 znaków                                                                                                    |                            |
| Słowa kluczowe:                        | Limit 1000, wprowadzono 80 znaków                                                                                                    |                            |

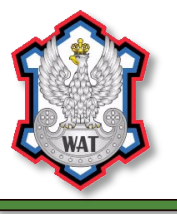

WYDZIAŁ BEZPIECZEŃSTWA, LOGISTYKI I ZARZĄDZANIA INSTYTUT ORGANIZACJI I ZARZĄDZANIA

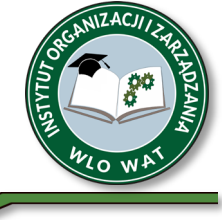

**Uwaga!** ! W tym samym kroku (*Wpisywanie danych pracy*) autor pracy **zapoznaje się z treścią oświadczeń i je zatwierdza** (rys. 2). Bez zatwierdzenia oświadczeń nie będzie miał możliwości przejścia do kolejnego kroku (*Przesyłanie plików z pracą*). Jeśli praca została napisana przez kilku autorów, wymóg ten dotyczy ich wszystkich. **Oświadczenia składane w APD zastępują oświadczenia, znajdujące się dotychczas na pierwszych stronach pracy dyplomowej.** 

| USWIGULZEING GULDIOW                                                                                                    |                                                                                                    |                            |                 |
|----------------------------------------------------------------------------------------------------|----------------------------------------------------------------------------------------------------|----------------------------|-----------------|
| <ol> <li>Zdając sobie sprawę z odpowiedziu<br/>praca dypiomowa została napisana p<br/>uzyskanych w sposób niezgodny z ol<br/>2) Oświadczam, że przedstawiona pr<br/>związanych z uzyskaniem tytułu zaw</li> </ol> | alności prawnej, oświadczam, że niniej<br>przez mnie samodzielnie i nie zawiera<br>bowiązującymi przepisami,<br>aca nie była wcześniej przedmiotem p<br>odowego. | isza<br>treści<br>procedur |                 |
|                                                                                                    |                                                                                                    |                            | ZATWERDE        |
|                                                                                                    | NEZATWIERDZONE                                                                                                    |                            |                 |
| Pliki                                                                                                    |                                                                                                    |                            |                 |
| 🔂 0500-MGR-                                                                                                    | ( dorak opisu)                                                                                                    |                            |                 |
| rodzaj: Praca   rozmiar. (brak) (język: polski (P<br>Wenija pracy: 3 (niezatwierdzona)                                                                                                    | U   dodany 2019-06-24 12:35 przez                                                                                                    |                            | -> Zobacz pliki |
| ednolity System Antyplagia                                                                                                    | atowy                                                                                                    |                            |                 |
| ₩ 0500-MGR-                                                                                                    |                                                                                                    |                            |                 |
| Wynik zaakceptowany<br>stecore 2019-05-24 pract                                                                                                    | zaktualizowane 2019-06-24                                                                                                    |                            |                 |
| Wenja pracy: 3 (niezativierdzona)                                                                                                    |                                                                                                    | -> Historia badania        |                 |
| Dodatkowy system antyplag                                                                                                    | giatowy                                                                                                    |                            |                 |
| 🔁 0500-MGR-                                                                                                    |                                                                                                    |                            |                 |
| Nie wysłano jeszcze żadnych zgłos                                                                                                    | zeń                                                                                                    |                            |                 |
| Wenja pracy: 3 (nezativendzona)                                                                                                    |                                                                                                    | - riistoria badansa        |                 |
| Recenzje                                                                                                    |                                                                                                    |                            |                 |
| 0                                                                                                    |                                                                                                    |                            |                 |
| Wenja pracy:                                                                                                    | 1                                                                                                    |                            |                 |
| dr hab. Adam prof.                                                                                                    | 152                                                                                                    |                            |                 |
| Service Service                                                                                                    | 100                                                                                                    |                            |                 |

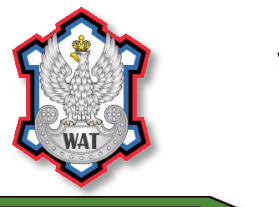

WYDZIAŁ BEZPIECZEŃSTWA, LOGISTYKI I ZARZĄDZANIA INSTYTUT ORGANIZACJI I ZARZĄDZANIA

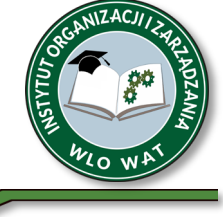

Po zatwierdzeniu oświadczeń przycisk *Przejdź do dodawania plików* staje się aktywny, autor pracy może przejść do Kroku 2: *Przesyłanie plików z pracą* (rys. 3).

|                           |  |  | 1 PRZEJIDŹ DO DOC | DAWANIA PLIKÓW → |
|---------------------------|--|--|-------------------|------------------|
| ormacje o pracy           |  |  |                   |                  |
| 1                         |  |  |                   |                  |
| Zatwierdzono oświadczenie |  |  |                   |                  |
|                           |  |  |                   |                  |
| viadczenia autorów        |  |  |                   |                  |
|                           |  |  |                   |                  |

rys. 3

### KROK 2

Autor pracy **zamieszcza pracę w postaci pliku w formacie PDF**. Plik z pracą nie powinien przekraczać pojemności 20 MB. Nazwa pliku powinna być spójna ze schematem stosowanym na WAT. Następnie autor pracy przy użyciu przycisku *Przekaż do zatwierdzenia przez opiekuna* przechodzi do Kroku 3 (*Akceptacja danych*).

**Uwaga!** Zarówno pracę dyplomową, jak i wymagane oświadczenia **student składa wyłącznie w postaci elektronicznej**, dzięki czemu przygotowując się do egzaminu dyplomowego nie musi osobiście pojawiać się w dziekanacie.

rys. 4